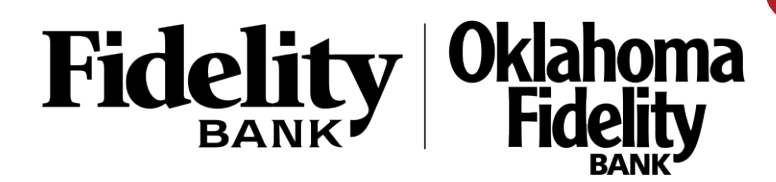

G Home  $\square^2$ Messages Money Movement Ξ Credit Card Login 凰 Commercial Remote Deposit (DLM) 0 Branches .... Reports

Fideli

1. To access Remote Deposit, click the 'Remote Deposit' link within Business Online Banking.

## The remote deposit landing page appears.

| Welcome                                                            |                                                         |                                                       |                                                             |              | Create Deposit     |                                             |   |
|--------------------------------------------------------------------|---------------------------------------------------------|-------------------------------------------------------|-------------------------------------------------------------|--------------|--------------------|---------------------------------------------|---|
| Today is 04/22/20                                                  | 21 at 9:14:10 AM!                                       | , your last login y                                   | was on 04/22/2021 at 8:58:36                                | AM.          | Location           |                                             |   |
| Fidelity Ban                                                       | k, NA is proud to have y                                | ou as a DirectLink Rem                                | ote Deposit Capture customer                                | r.           | HQ                 | · · · · · · · · · · · · · · · · · · ·       | • |
| DirectLink Remote<br>your remote chec                              | e Deposit Capture gives y<br>k deposits and research th | ou the ability to conveni<br>nose deposits anytime, a | ently deposit checks remotely<br>anywhere, from any device. | /, manage    | Select an Accou    | nt -                                        | - |
|                                                                    |                                                         |                                                       |                                                             |              | Control Total      |                                             |   |
| For any additiona<br>website www.fide                              | l information, please call o<br>litybank.com.           | our End User Support Li                               | ne @ (855) 251-6388 or visit u                              | us at our    | \$ 0.00            |                                             |   |
| Thank you!                                                         |                                                         |                                                       |                                                             |              |                    |                                             |   |
| mank you:                                                          |                                                         |                                                       |                                                             |              |                    |                                             |   |
| mank you:                                                          |                                                         |                                                       |                                                             |              | Crea               | ate Tape Create Deposit                     | t |
| Denosits                                                           |                                                         |                                                       |                                                             |              | Crea               | Create Deposit                              | t |
| Deposits                                                           |                                                         |                                                       |                                                             |              | Crea               | Create Deposit                              | t |
| Deposits Open  Pe                                                  | nding <b>()</b> Recent (                                | D                                                     |                                                             |              | Crea               | Create Deposit                              | t |
| Deposits<br>Open ① Pe<br>Created                                   | nding ① Recent (<br>Submitted                           | 7<br>Tracking #                                       | Location 4                                                  | Account Name | Crea<br>Item Count | Create Deposit                              |   |
| Deposits<br>Open  Pe<br>Created                                    | nding ① Recent (<br>Submitted                           | Tracking #                                            | Location /                                                  | Account Name | Crea<br>Item Count | Create Deposit Create Tape Deposit Total    |   |
| Deposits           Open ()         Pe           Created         Pe | nding ① Recent (<br>Submitted                           | 7<br>Tracking #                                       | Location /                                                  | Account Name | Crea               | Create Deposit Create Deposit Deposit Total |   |
| Deposits           Open ()         Pe           Created            | nding 🚺 Recent (<br>Submitted                           | 7<br>Tracking #                                       | Location /                                                  | Account Name | Crea               | Create Deposit                              |   |

|    | Note: Button location throughout                             |                            |
|----|--------------------------------------------------------------|----------------------------|
|    | size and width of browser display.                           | Create Deposit             |
|    |                                                              | Location                   |
|    |                                                              | HQ •                       |
| 2. | Select 'Accounts' tab within the Create Deposit Box to 🔍     | Account                    |
|    | select the account the deposit will go in to                 | Test DDA 🗸                 |
|    |                                                              | Control Total              |
| 2  | Enter the total for the deposit into the 'Control Total' box | \$ 0.00                    |
| з. | Enter the total for the deposit this the Control total box - |                            |
|    |                                                              | Create Tape Create Deposit |
| 4. | Select 'Create Deposit'                                      | 1                          |

5. Load checks into scanner and click 'Capture' to scan items - Click 'Start Scan' in 'Capture Items' window

| Capture Items | Correct Items | Balance Deposit | Review Deposit                        |                      |  |         | :    |
|---------------|---------------|-----------------|---------------------------------------|----------------------|--|---------|------|
|               | Q             |                 |                                       |                      |  |         |      |
|               | Q             |                 |                                       |                      |  |         |      |
|               | C             | Press           | ss 'Canture' to begin canturing items |                      |  |         |      |
|               | C             | 11633           |                                       | gin capturing items. |  |         |      |
|               | Q             |                 |                                       |                      |  |         |      |
|               |               | Sequence #      |                                       |                      |  | Capture | Next |

Note: Clicking capture connects to the scanner and opens a window that enables the user to view messages regarding the scanning of the items including error messages.

| Capture Items |                         |
|---------------|-------------------------|
| Scanning      |                         |
|               |                         |
|               | Cancel Start Scan       |
|               | Click 'Start Scan' here |

6. Once the items have been scanned, the 'Capture Items' page is updated with those items

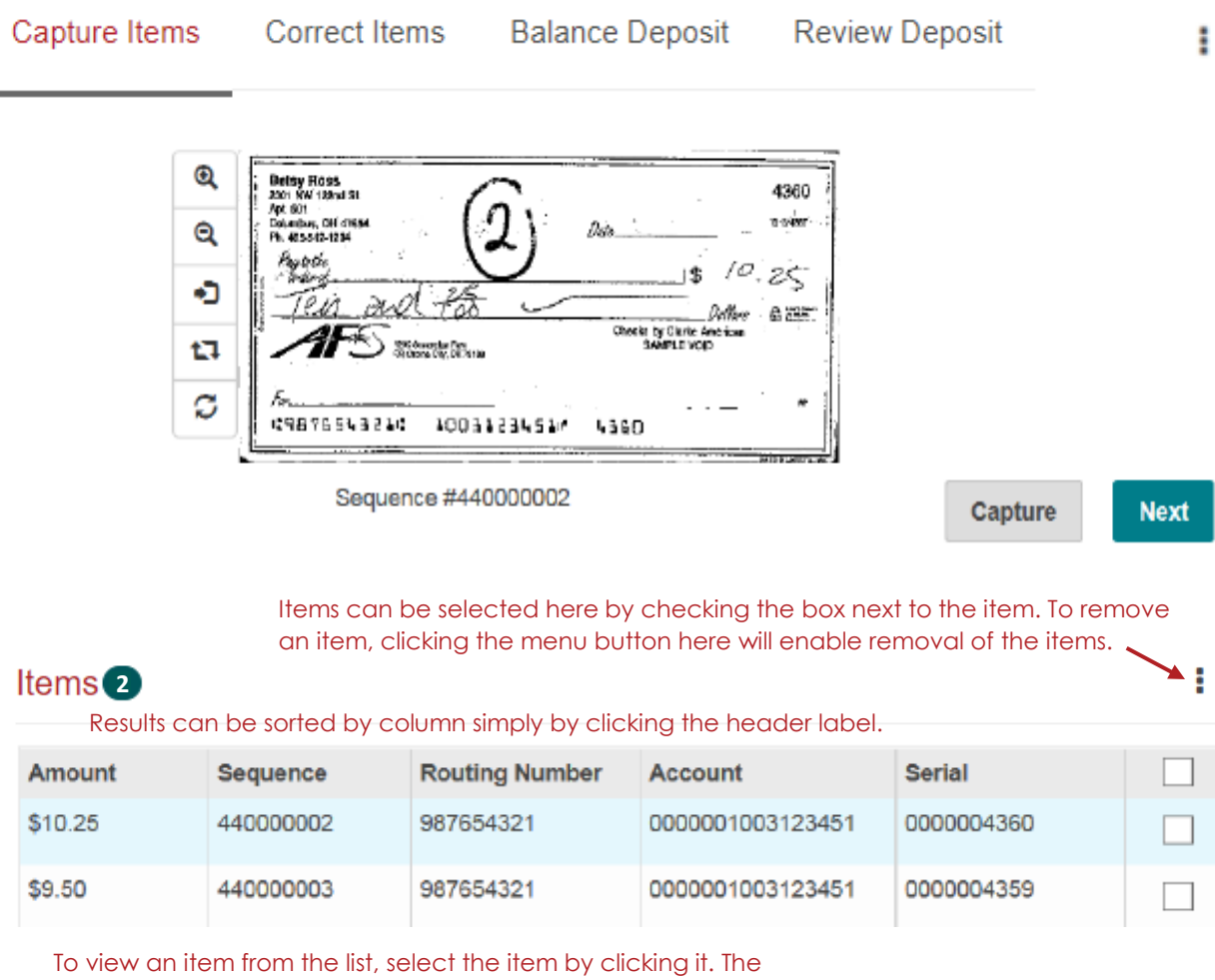

image pane will update with the image of the selected item.

If there are no issues with the items scanned, the system will move on to the Deposit Review page – the next step can be skipped and you can move on to page 5, step 9.

If there are any issues with items scanned, step 7 below explains the process to resolve.

3

- 7. If there are any problems detected, the system will prompt a correction page to resolve the issue:
  - Duplicate Detected
  - Amount not recognized
  - MICR code information error

## Example: Missing Check Amount

| Q     Joseph (1998)     4980       Q     Joseph (1998)     1994(0)       Q     Joseph (1998)     1994(0)       Q     Joseph (1994)     1994(0)       Q <th>\$ 0.00         The amount must be greater than \$0 and less than \$100,000,000.00.         MICR         1: 987654321       1: 1006123458         I: 987654321       1: 1006123458         I: 987654321       1: Accept</th> | \$ 0.00         The amount must be greater than \$0 and less than \$100,000,000.00.         MICR         1: 987654321       1: 1006123458         I: 987654321       1: 1006123458         I: 987654321       1: Accept |
|----------------------------------------------------------------------------------------------------|----------------------------------------------------------------------------------------------------|
| AMOUNT CANNOT BE ZERO Excessive Skew  mple: Duplicate Item                                                                                                    | To remove an entire deposit,                                                                                                    |

| Capture Items Co                                                | prrect Items Balance De          | posit Review Deposit                                   | then select remo      | ve deposit.            |
|-----------------------------------------------------------------|----------------------------------|--------------------------------------------------------|-----------------------|------------------------|
| Correcting 1 of 2                                               |                                  |                                                        |                       | Remove Deposit         |
| The item must be re                                             | emoved to continue.              |                                                        |                       |                        |
| Q JOHN AND/OR MARY                                              | Y SMITH \$40091/284              | 1820 Amount                                            |                       |                        |
| Q 123 YOUR STREET<br>YOUR CITY, STATE, 2IP COU                  | TAOL DATE SU                     | 4 10 \$ 26.2                                           | 20                    |                        |
| PAY TO THE<br>ORDER OF                                          | K dolaka and 2900                | STAC.20 MICR                                           |                       |                        |
|                                                                 | Maria Maria                      | Marile 123456                                          | 5780 794-613-5        | II <sup>II</sup> 1820  |
| C                                                               | DI: 794-613-5# 1820              | JIMAK.                                                 | Remove Verify         | MICR Accept            |
| Sequ                                                            | ence #438000002                  |                                                        | To remove the item    |                        |
| Duplicate Item                                                  | Click to view the d              | luplicate image 🖌                                      |                       | , CICK THE KEMOVE DUIL |
| Exceptions 2                                                    |                                  |                                                        |                       |                        |
| <ul> <li>Excessive Skew</li> <li>Item is a duplicate</li> </ul> | When a duplico<br>provides an op | ate item is presented, th<br>tion to view the existing | he system<br>g image. |                        |

8. If scanned items do not match the control total entered on the Create Deposit page, the Balance Deposit page appears to make corrections as needed.

|        | Items Correct Item | Balance Deposi<br>Boot Art Contrast Anchest Angland<br>DD NOT CASHI Statistic<br>DD NOT CASHI Statistic<br>Market Contrast<br>Market Contrast<br>Market Co | t Review Deposit | Deposit Informatio<br>Debit Total<br>Difference<br>Control Total | If the toto<br>entered<br>can be c<br>\$2,377.88<br>\$600.00<br>\$ 1777.88<br>To remove or e<br>select the check<br>button to perfo | al amount was<br>incorrectly, it<br>corrected here.<br>dit an item,<br>ckbox of the<br>the item menu<br>form the action. |
|--------|--------------------|----------------------------------------------------------------------------------------------------|------------------|------------------------------------------------------------------|----------------------------------------------------------------------------------------------------|----------------------------------------------------------------------------------------------------|
| Row    | Amount             | Sequence                                                                                                    | Routing          | Account                                                          | Serial                                                                                                    |                                                                                                    |
| 1 🖸    | \$ 1367.66         | 106498000002                                                                                                    | 22222234         | 12343                                                            | 9841                                                                                                    | ^                                                                                                    |
| 2 🖲    | \$ 1349.23         | 106498000010                                                                                                    | 123456706        | 258352180                                                        | 1209                                                                                                    |                                                                                                    |
| 3 🕑    | \$ 18.43           | 106498000020                                                                                                    | 000067894        | 1234567890123                                                    | 0759                                                                                                    |                                                                                                    |
| 4 🖂    | \$ 225.67          | 106498000030                                                                                                    | 22222234         | 12343                                                            | 9841                                                                                                    |                                                                                                    |
| 5 🖻    | \$ 725.00          | 106498000040                                                                                                    | 000067894        | 12345678                                                         |                                                                                                    |                                                                                                    |
| If the | check value w      | vas misread, it c                                                                                                    | an be edited l   | here.                                                            |                                                                                                    |                                                                                                    |
|        |                    |                                                                                                    |                  | S. All Rights Rooted                                             | Capture                                                                                                    | Changes Review                                                                                                    |

Once additional items, click the 'Capture' button. Once additional items have been captured, 'Save Changes' and move onto review step.

9. Review the deposit for accuracy and submit the deposit.

| Capture  | ltems Correct Items Balai | nce Deposit Review Deposit           |                 |                       | :                                       |
|----------|---------------------------|--------------------------------------|-----------------|-----------------------|-----------------------------------------|
| ଷ୍       |                           | Merchant Capture Deposit Ticket      | Deposit Inform  | ation                 |                                         |
| Q        |                           |                                      | Location        | Main                  |                                         |
| 17<br>17 | Account Number:<br>Date:  | 6500532283<br>04/19/2016 01:40:05 PM | Account         | *******2283           |                                         |
| C        | Amount:                   | \$ 109.24                            | Control Total   | \$109.24              |                                         |
|          |                           |                                      | ltem Count      | 2                     |                                         |
|          | 1:5136-06191: 06500532    | 28.3** ,*0000010924.*                | Date            | 4/19/2016, 1:39:22 PM |                                         |
|          |                           |                                      | Tracking Number | M000000733            |                                         |
|          |                           |                                      | Comment         |                       |                                         |
|          | If comments               | are necessary, enter the             | m here          | Balance Submit        | Submit the deposit by clicking 'Submit' |

10. Once submitted, the system confirms the deposit.

| Merchant                              | t Capture Deposit Ticke                                                                                | t Deposit                                                                                                    | Informa                                                                                                    | tion                                                                                                    |                                                                                                    |                                                |                              |                                  |                         |         |
|---------------------------------------|----------------------------------------------------------------------------------------------------|----------------------------------------------------------------------------------------------------|----------------------------------------------------------------------------------------------------|----------------------------------------------------------------------------------------------------|----------------------------------------------------------------------------------------------------|------------------------------------------------|------------------------------|----------------------------------|-------------------------|---------|
|                                       |                                                                                                    | Lo                                                                                                    | ocation                                                                                                    | Main                                                                                                    |                                                                                                    |                                                |                              |                                  |                         |         |
| Account Number: 650<br>Date: 04/2     | 00532283<br>19/2016 01:40:05 PM                                                                        | A                                                                                                    | ccount                                                                                                    | ********2283                                                                                                    |                                                                                                    |                                                |                              |                                  |                         |         |
| Amount: \$ 1                          | .09.24                                                                                                 | Contro                                                                                                    | ol Total                                                                                                    | \$109.24                                                                                                    |                                                                                                    |                                                |                              |                                  |                         |         |
| •• E 1 3 F OF E O F E O E 3 3 3 3 4 4 | 400000108314                                                                                           | Item                                                                                                    | Count                                                                                                    | 2                                                                                                    |                                                                                                    |                                                |                              |                                  |                         |         |
| •.3•36"06•1•. 0630033cm3# P           |                                                                                                    |                                                                                                    | Date                                                                                                    | 4/19/2016, 1:39:22 Pf                                                                                                    | vl                                                                                                    |                                                |                              |                                  |                         |         |
|                                       |                                                                                                    | Tracking N                                                                                                    | lumber                                                                                                    | M000000733                                                                                                    |                                                                                                    |                                                |                              |                                  |                         |         |
|                                       |                                                                                                    | Co                                                                                                    | mment                                                                                                    |                                                                                                    |                                                                                                    |                                                |                              |                                  |                         |         |
|                                       |                                                                                                    |                                                                                                    |                                                                                                    |                                                                                                    | <b>A</b>                                                                                                    | Receipt                                        |                              |                                  |                         |         |
|                                       |                                                                                                    |                                                                                                    |                                                                                                    |                                                                                                    |                                                                                                    |                                                |                              |                                  |                         |         |
|                                       |                                                                                                    |                                                                                                    |                                                                                                    |                                                                                                    |                                                                                                    | 1                                              |                              |                                  |                         |         |
|                                       | Click eithe                                                                                            | r to return bo                                                                                                    | me or                                                                                                    | to show der                                                                                                    |                                                                                                    | Pint                                           |                              |                                  |                         |         |
|                                       | Click eithe                                                                                            | r to return hc                                                                                                    | ome or                                                                                                    | to show dep                                                                                                    | oosit rece                                                                                                    | eipt.                                          | volo                         | ad                               | or pri                  | nt      |
|                                       | Click eithe                                                                                            | r to return hc                                                                                                    | ome or                                                                                                    | to show dep                                                                                                    | posit rece                                                                                                    | eipt.<br>To dov<br>the rea                     | vnloo                        | ad o                             | or pri                  | nt<br>> |
|                                       | Click eithe                                                                                            | r to return ho<br><b>De</b>                                                                                                    | ome or<br><b>posit</b>                                                                                               | to show dep<br><b>Receipt Vi</b>                                                                                                    | oosit rece<br>ew                                                                                                    | eipt.<br>To dov<br>the rec<br>either           | vnloo<br>ceipt<br>of th      | ad o<br>t, ch<br>ese             | or pri<br>100se         | nt<br>Ə |
|                                       | Click either                                                                                           | r to return ho<br><b>De</b>                                                                                                    | ome or<br>posit                                                                                                    | to show dep<br>Receipt Vi                                                                                                    | oosit rece<br>ew                                                                                                    | Fipt.<br>To dow<br>the receither               | vnloo<br>ceipt<br>of th<br>Q | ad a<br>t, ch<br>ese<br><b>Q</b> | or pri<br>noose         | nt<br>e |
|                                       | Click either                                                                                           | r to return ho<br><b>De</b>                                                                                                    | ome or<br>posit                                                                                                    | to show dep<br>Receipt Vi<br>1 of 1 >                                                                                                    | ew                                                                                                    | eipt.<br>To dov<br>the red<br>either           | vnloo<br>ceipt<br>of th<br>Q | ad a<br>t, ch<br>ese<br><b>Q</b> | or pri<br>noose         | nt<br>e |
|                                       | Click either                                                                                           | r to return ho<br>De                                                                                                    | pme or<br>posit                                                                                                    | to show dep<br>Receipt Vi<br>1 of 1<br>Detail Receipt                                                                                                    | ew                                                                                                    | Pipt.<br>To dov<br>the re-<br>either<br>either | vnloo<br>ceipt<br>of th<br>Q | ad (<br>t, ch<br>ese<br><b>Q</b> | or pri<br>noos          | nt<br>Ə |
|                                       | Click either<br>Deposit Receipt<br>SUBMITTED DATE:<br>MERCHANT NAME:<br>CREATED BY:<br>SUBMITTED BY:   | r to return ho<br>De<br>8/14/2018 3-38-33 PM<br>Weid Wide Distributers Inc<br>wwd001                                                                                                    | pme or<br>posit                                                                                                    | to show dep<br>Receipt Vi<br>1 of 1<br>Detail Receipt<br>DEPOSIT STATUS:<br>LOCAUTS:<br>ACCOUNT:<br>TRACKING NO.:                                                        | ew<br>Submitted<br>Main<br>Monocorra                                                                                                    | Fipt.<br>To dow<br>the req<br>either           | vnloo<br>ceipt<br>of th<br>Q | ad o<br>t, ch<br>ese<br>Q        | or pri<br>noos<br>C     | nt<br>Ə |
|                                       | Click either<br>Deposit Receipt<br>SUBMITTED DATE:<br>MERCHART NAME:<br>EXEMITTED BY:                  | De<br>Bl4/2018 3:38:33 PM<br>World Wide Distributors Inc<br>wwd001<br>PTURE SEQUENCE<br>733000002<br>733000002                                                                                                    | pome or<br>posit<br>d<br>Deposit 1<br>Deposit 1                                                                      | to show dep<br>Receipt Vi<br>1 of 1<br>Detail Receipt<br>DEPOSIT STATUS:<br>LOCATION:<br>ACCOUT:<br>TRACKING NO.:<br>SERIAL NO.<br>791<br>5552                           | Submitted<br>Main<br>Motion<br>Submitted<br>Main<br>Motion<br>Submitted<br>Main<br>Motion<br>Submitted<br>Main<br>Motion<br>Submitted<br>Main<br>Motion<br>Submitted<br>Main<br>Motion<br>Submitted<br>Main<br>Motion<br>Submitted<br>Main<br>Motion<br>Submitted<br>Main<br>Motion<br>Submitted<br>Main<br>Submitted<br>Main<br>Motion<br>Submitted<br>Main<br>Motion<br>Submitted<br>Motion<br>Submitted<br>Motion<br>Submitted<br>Submitted<br>Submitted<br>Motion<br>Submitted<br>Motion<br>Submitted<br>Submitted<br>Motion<br>Submitted<br>Motion<br>Submitted<br>Submitted<br>Motion<br>Submitted<br>Submitted<br>Motion<br>Submitted<br>Motion<br>Submitted<br>Motion<br>Submitted<br>Motion<br>Submitted<br>Motion<br>Submitted<br>Motion<br>Submitted<br>Motion<br>Submitted<br>Motion<br>Submitted<br>Motion<br>Submitted<br>Motion<br>Submitted<br>Motion<br>Submitted<br>Submitted                                                                                                    | Fipt.<br>To dov<br>the req<br>either           | vnloo<br>ceipt<br>of th<br>Q | ad o<br>t, ch<br>ese             | or print<br>noosi<br>e. | nt<br>Ə |
|                                       | Click either<br>Deposit Receipt<br>Submitted date:<br>Merchant Name:<br>Submitted by:<br>Submitted by: | to return ho<br>De<br>Iterational<br>Iterational<br>It | pome or<br>posit<br>Deposit I<br>Deposit I<br>Deprove<br>Deposit I<br>Deposit I<br>Deposit I<br>Deposit I<br>Deposit | to show dep<br>Receipt Vi<br>1 of 1<br>Detail Receipt<br>DEPOSIT STATUS:<br>LOCATION:<br>ACCOUT:<br>TRACKING NO:<br>SERIAL NO:<br>791<br>5552<br>stit Summary: M00000733 | Submitted<br>Main<br>Motion<br>Submitted<br>Main<br>Motion<br>Statis<br>S 441<br>S 641<br>S 6 | Peipt.<br>To dow<br>the req<br>either          | vnloo<br>ceipt<br>of th<br>Q |                                  | or print<br>noosi<br>e. | nt<br>Ə |

Click to close the window and return to page with submitted deposit.